# Montgomery County Vendor Registration System USER GUIDE

# **Table of Content**

| Create a new account on the new system 2     |
|----------------------------------------------|
| Link your profile with the old CVRS system 5 |
| Brand new vendor registration 9              |
| Register as an Individual 10                 |
| Register as a Business 12                    |
| MFD Certification 15                         |
| LSBRP/LBPP Certification 18                  |

#### Access Montgomery County Vendor Registration System:

http://www.montgomerycountymd.gov/VendorRegistration

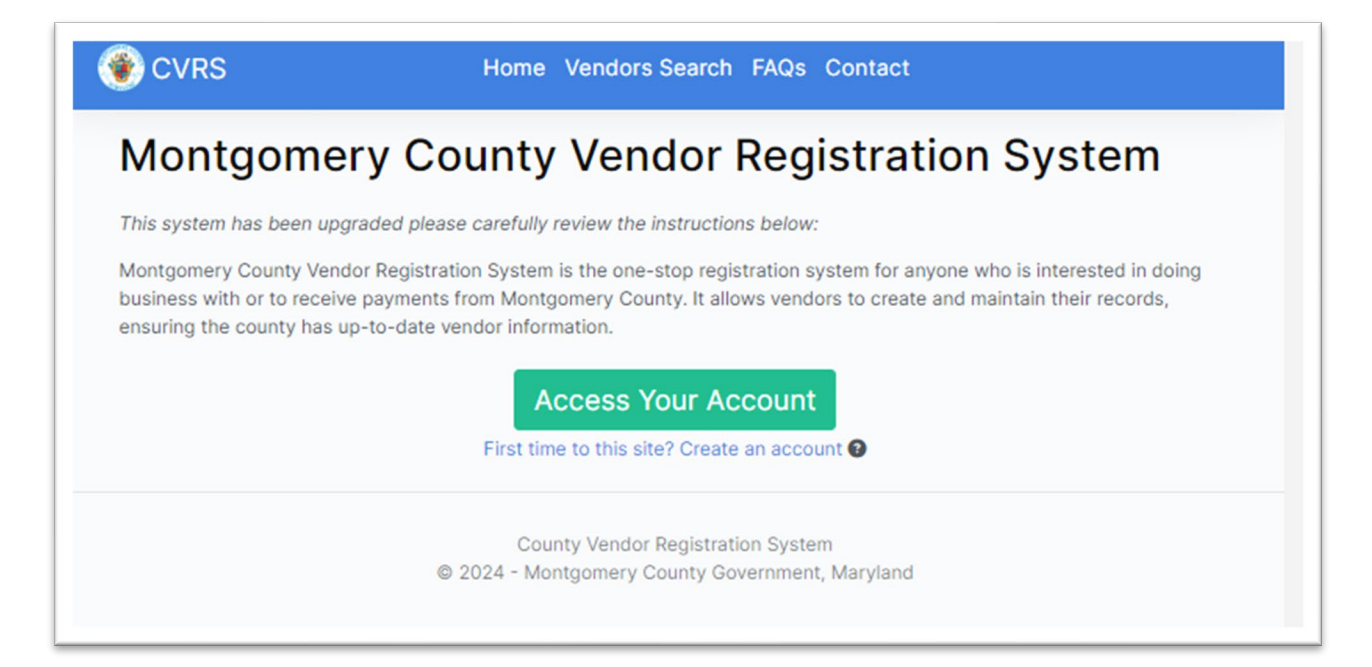

If you are new to this site, you need to create an account first. Click on "First time to this site? Create an account". **If you had an account on the old CVRS system**, but this is the first time you come to this new system, please select "Create an account" first. You will be able to link to your old account later.

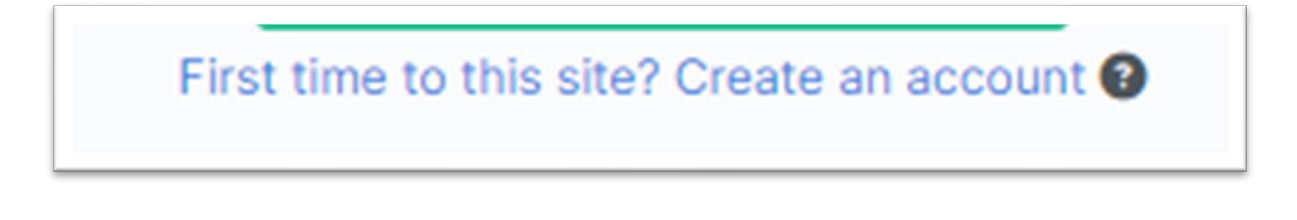

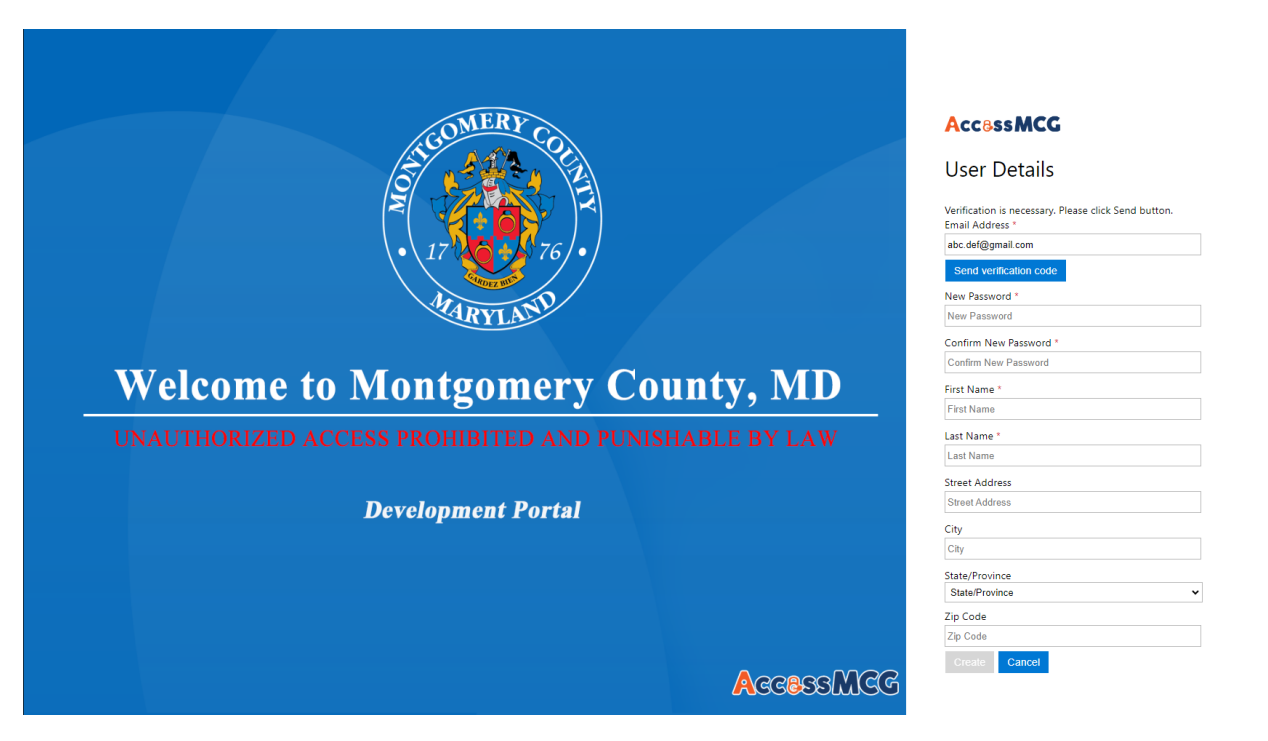

Put in your email address, then click "Send verification code" button. Get the code from your email, then return to fill out the rest of the information on this page. Your account is created.

Then go back to the Homepage, and click on "Access Your Account":

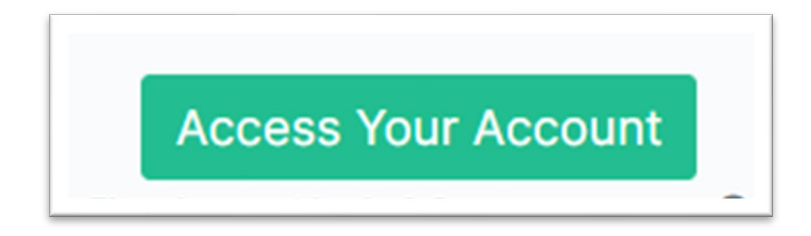

Sign in with the credentials you just created.

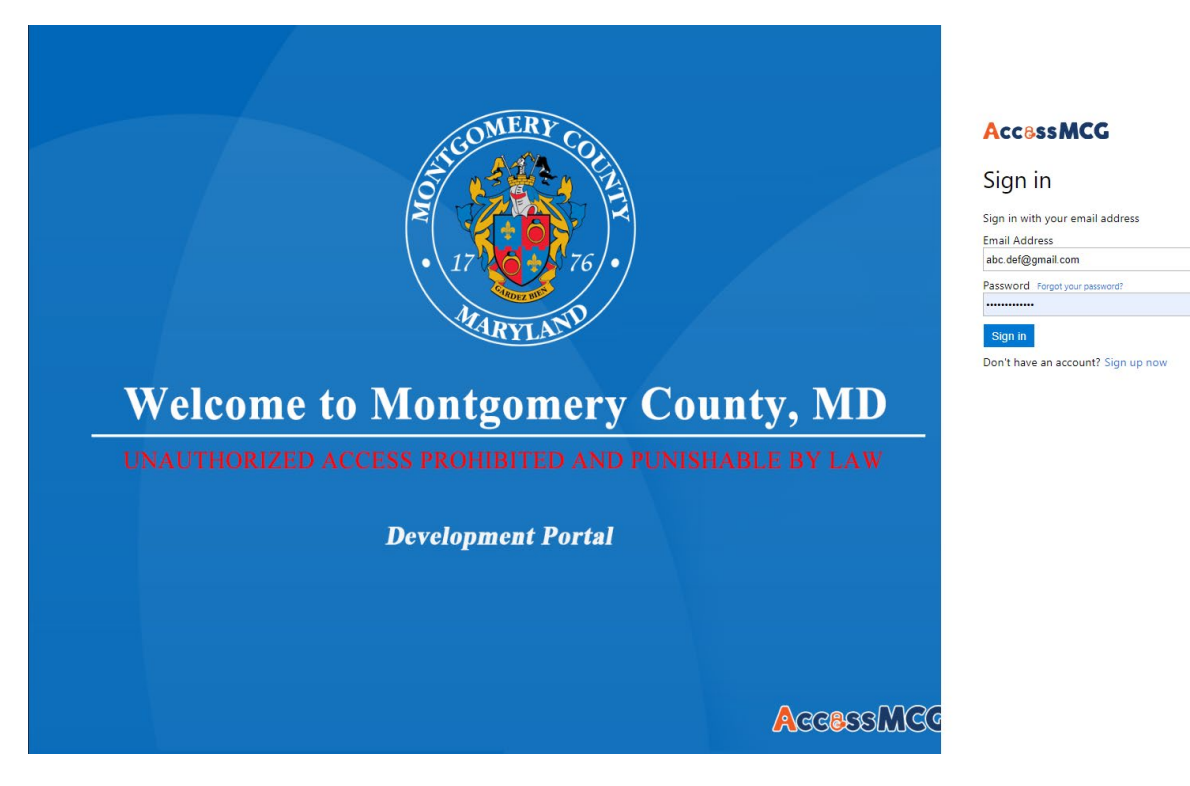

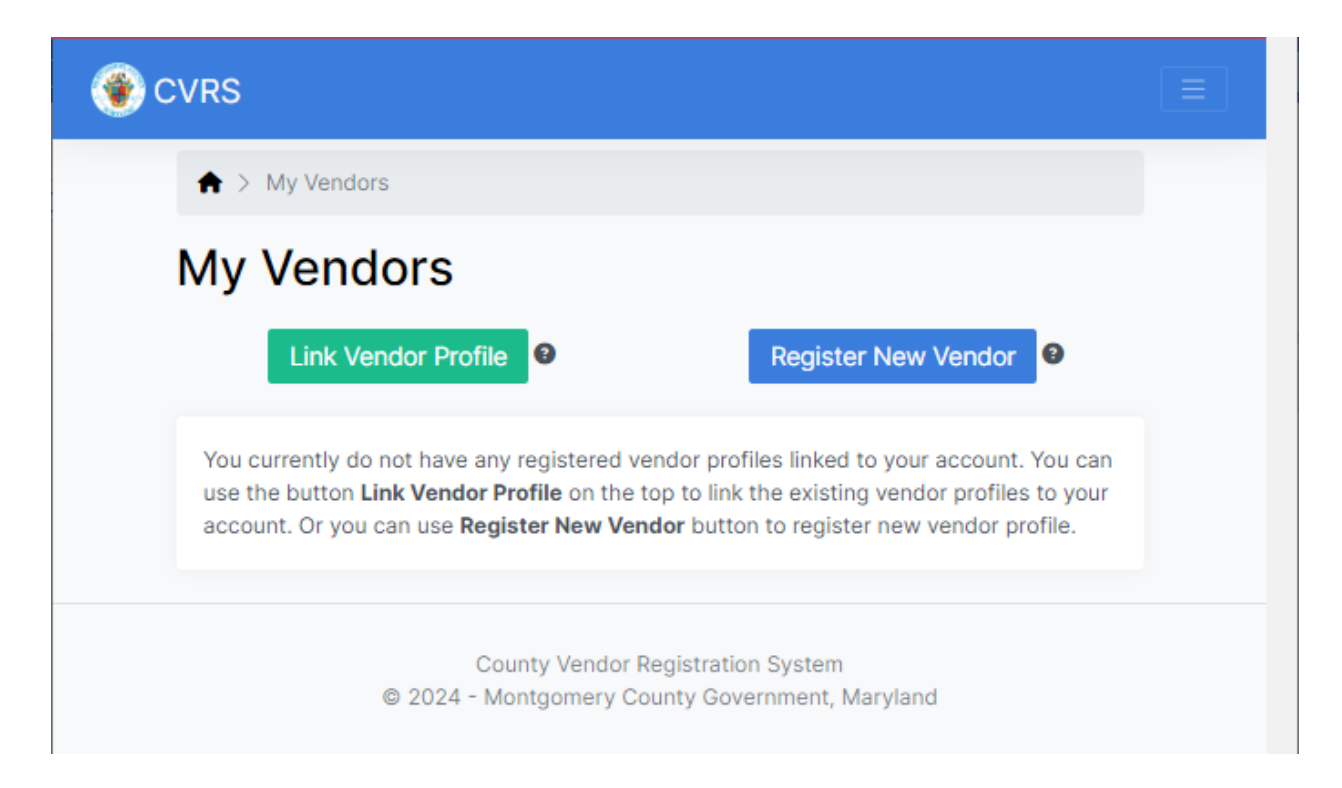

If you had an account with the old Central Vendor Registration System, click on "Link Vendor Profile"

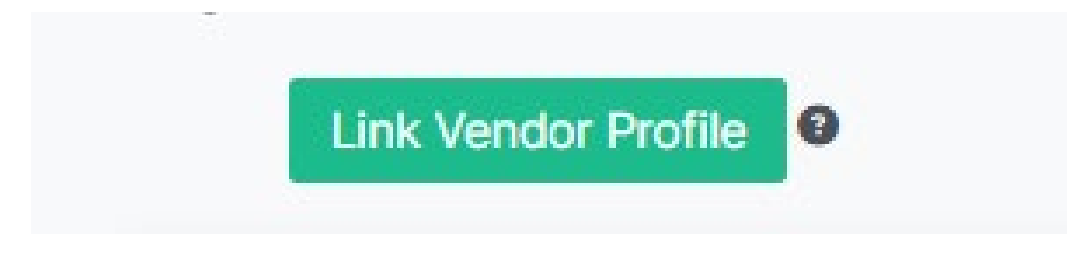

Then use the CVRS ID and password you used for the old system, to find your profile from the old registration system, then click "Link".

| OVRS                                                                                                    |  |
|----------------------------------------------------------------------------------------------------|--|
| ♠ > My Vendors > Link Vendor Profile                                                                                                    |  |
| Link Vendor Profile                                                                                                    |  |
| Vendor ID *                                                                                                    |  |
| This is the "Vendor ID" used in the old CVRS system.<br>It is normally in the format of "ABC12345", 3 letters<br>followed by 5 digits. <i>Forgot Vendor ID/VIN?</i> |  |
| Password/VIN * Password/VIN, it is a 4 to 6 charactors numeric code                                                                                                 |  |
| Cancel                                                                                                    |  |
| County Vendor Registration System<br>© 2024 - Montgomery County Government, Maryland                                                                                |  |

Then you should find your existing vendor profile listed under "My Vendors".

| Vendor | has been li    | nked to your account. | ·)       |                 |  |
|--------|----------------|-----------------------|----------|-----------------|--|
| My Ven | dors           |                       |          |                 |  |
| Link   | /endor Profile |                       | Register | New Vendor 0    |  |
| Name 😡 | CVRS ID        | Entity Type           | Status   | Date Registered |  |
|        |                | Sole Proprietor       | Active   | /2023           |  |

If you forgot your Vendor ID and password for the old system, please click on "Forgot Vendor ID/VIN":

This is the "Vendor ID" used in the old CVRS system. It is normally in the format of "ABC12345", 3 letters followed by 5 digits. *Forgot Vendor ID/VIN*?

| ♠ > My Vendors > Link Vendor Profile > Forgot Vendor ID/VIN                                                                                                    |                                         |
|----------------------------------------------------------------------------------------------------|-----------------------------------------|
| Forgot Vendor ID/VIN                                                                                                    |                                         |
| By providing Tax ID and the email address you used to regiser the vendor in the CVRS application, you will receive the Vendor ID and VIN by email, which will al link your existing vendor profile to your account. If you do not know your Tax ID address, Please contact APSupplierRequest.Finance@montgomerycountymd.g | e old<br>low you to<br>) or email<br>ov |
| Tax ID *<br>Tax ID of the vendor you are trying to link to your user account.<br>Email Address *<br>Ogmail.com<br>The email address associated with the vendor profile.                                                                                                    |                                         |

Click "Submit". You will receive an email containing your credentials with Vendor ID and VIN (password) information. Use this information to link to your vendor profile.

| Juice A | ugust 28, 2024 at 3:01:50 PM EDT |  |
|---------|----------------------------------|--|
| To: abc | .def@gmail.com                   |  |
| Subject | : Your CVRS ID and VIN           |  |
|         |                                  |  |
|         |                                  |  |
| Your C  | VRS ID and VIN                   |  |
|         |                                  |  |
| VENDO   |                                  |  |
| VENDO   |                                  |  |

| CVRS        |                        |                                             |                         |                 |  |
|-------------|------------------------|---------------------------------------------|-------------------------|-----------------|--|
| 🔒 > My Vend | ors                    |                                             |                         |                 |  |
| Vendor      | has been li            | nked to your account                        |                         |                 |  |
| My Ven      | dors                   |                                             |                         |                 |  |
| Link V      | endor Profile          | 0                                           | Register                | New Vendor      |  |
| Name 😡      | CVRS ID                | Entity Type                                 | Status                  | Date Registered |  |
|             |                        | Sole Proprietor                             | Active                  | 2023            |  |
|             |                        |                                             |                         |                 |  |
|             | Count<br>© 2024 - Mont | y Vendor Registration<br>gomery County Gove | n System<br>ernment, Ma | ryland          |  |

## Click on the vendor name, you can view your vendor profile summary.

| CVRS My Vendor                                                                                                    | rs Vendors Search FAQs Contact                                                                                                    | <b>(</b> ) ~ |
|----------------------------------------------------------------------------------------------------|----------------------------------------------------------------------------------------------------|--------------|
| A > My Vendors > ↓↓↓↓↓↓↓↓↓↓↓↓↓↓↓↓↓↓↓↓↓↓↓↓↓↓↓↓↓↓↓↓↓↓↓                                                                  |                                                                                                    |              |
|                                                                                                    | Setup Direct Deposit (ACH)                                                                                                    |              |
|                                                                                                    | SYSTEM INFORMATION                                                                                                    |              |
| INFORMATION       Entity Type:       Sole Proprietor       Legal Name:       Alternate Name:                          | CVRS ID:     Image: Constraint of the second second s |              |
| Tax ID:     XX-XX       D-U-N-S:       Email:       Phone:       Website:                                             | ADDRESS / CONTACTS                                                                                                    |              |
| State Of Incorporation/Registration:       MD         Form 1099-MISC Category:       Box 7: Non-Employee Compensation | <ul> <li>■ BUSINESS CLASSIFICATION CERTIFICATES</li> <li>▲ This business does not have any certificates on file.</li> </ul>                                                                                                    |              |
| BUSINESS LICENSES     Data is INCOMPLETE. Please click on the C button to add data.                                   | BUSINESS DOCUMENTS                                                                                                    |              |

**If you are a new vendor** and has never registered with Montgomery County before, please click on "Register New Vendor"

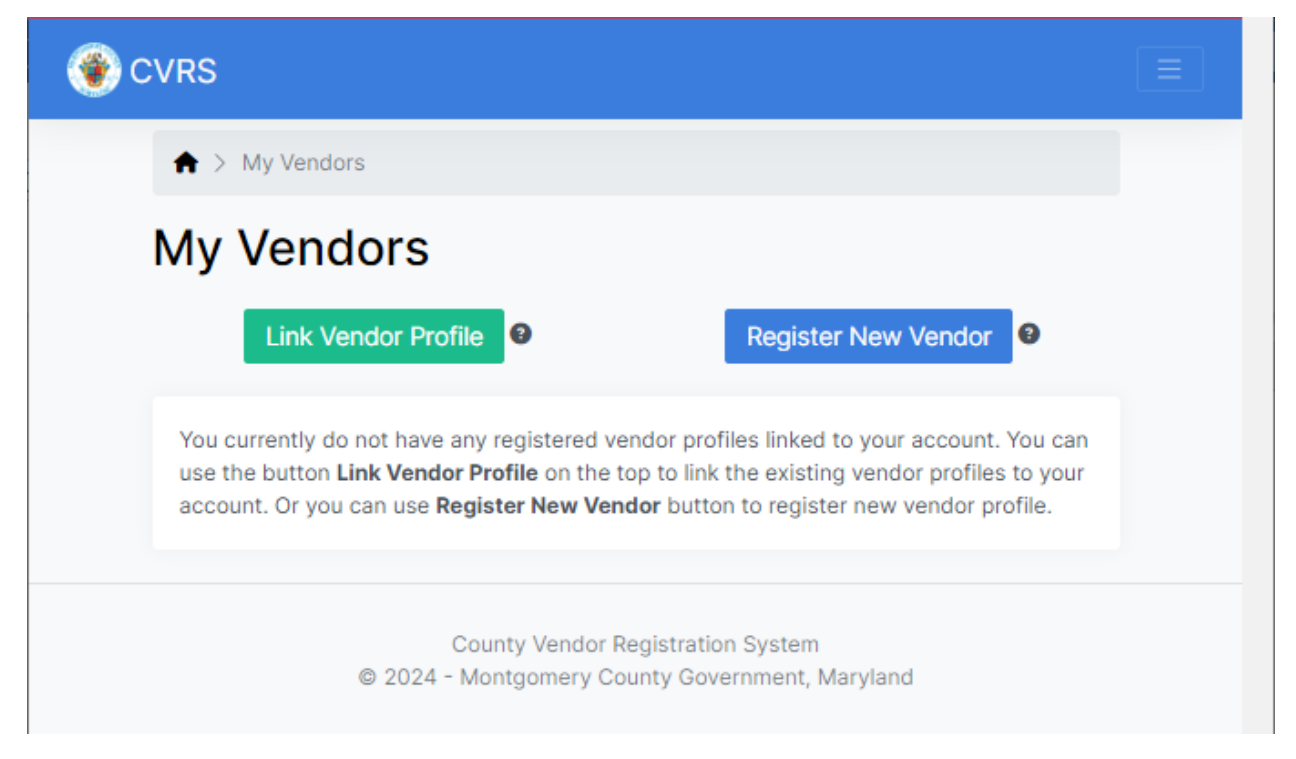

If you wish to register as a business entity to conduct business with Montgomery County or feel you should be registering as a business, please complete a full vendor registration as a company by clicking on "**Register as a Business**" button.

If you are an individual who has been forwarded here in order to receive payment/expense reimbursement or payment for services rendered, please click on the "**Register as an Individual**" button.

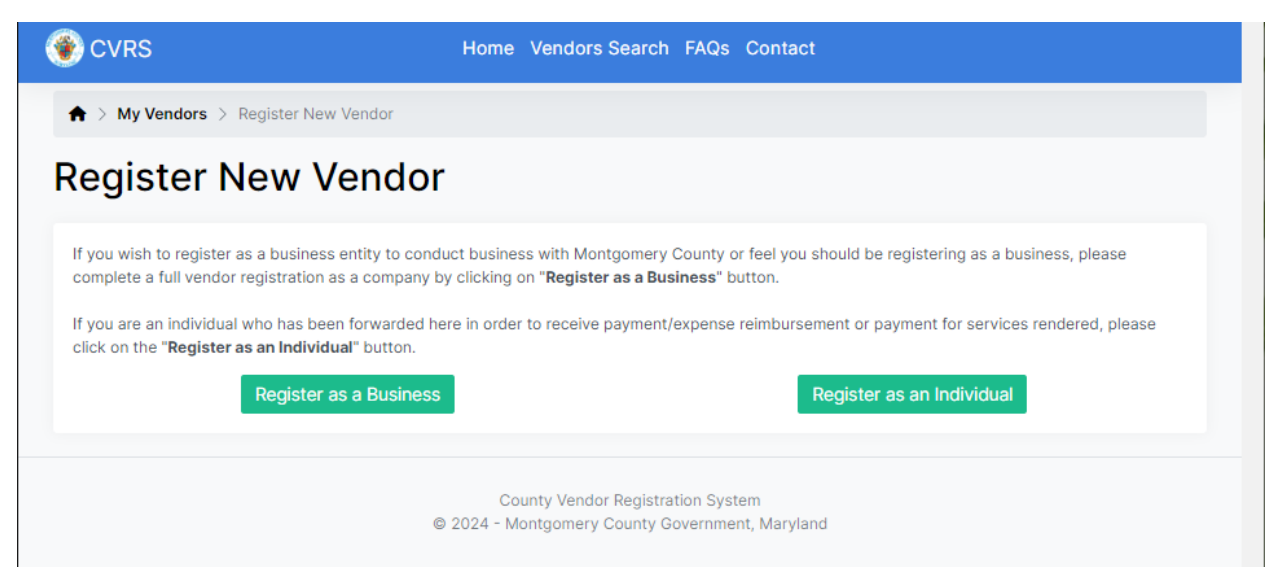

### Registering as an Individual requires you to provide the below information:

<u>Program</u>-If you are registering to participate in a County Program choose the appropriate program, if not then you may leave this blank.

<u>IRS Form 1099-MISC Category</u>-This is how your payments are reported to the IRS (Rents, Other Income, Medical Healthcare Payments or Non-Employee Compensation).

Legal Name-Should be the legal name of the individual.

<u>SSN/TIN</u>-Social Security Number/Tax Identification Number of the individual.

Address-Address for the individual

| 🔮 CVRS |                                                              | My Vendors Vendors                                                                                    | Search FAQs Cont                               | act                                          | <mark>KS</mark> ~ |
|--------|--------------------------------------------------------------|----------------------------------------------------------------------------------------------------|------------------------------------------------|----------------------------------------------|-------------------|
|        | ♠ > My Vendors > Regi                                        | ster as an Individual                                                                                 |                                                |                                              |                   |
|        | Register as a                                                | an Individual                                                                                         |                                                |                                              |                   |
|        | Please note that the Individu<br>Identification Number (ITIN | al Name MUST MATCH the Legal Name on file wit<br>). Your registration may not be processed if they do | h the IRS for the Social S<br>not match.       | Security Number (SSN) or Individual Taxpayer |                   |
|        | Program                                                      |                                                                                                    | IRS Form 1099MISC C                            | Category *                                   |                   |
|        | Choose                                                       | ~                                                                                                    | Box 7: Non-Employ                              | yee Compensation v                           |                   |
|        | First Name *                                                 | Middle Name                                                                                           |                                                | Last Name *                                  |                   |
|        | Jane                                                         |                                                                                                    |                                                | Doe                                          |                   |
|        | SSN/ITIN *                                                   |                                                                                                    | Confirm SSN/ITIN *                             |                                              |                   |
|        | 11111111                                                     | ✓                                                                                                    | 11111111                                       |                                              |                   |
|        | Social Security Number or Individua                          | Taxpayer Identification Number                                                                        |                                                |                                              |                   |
|        | Phone *                                                      |                                                                                                    |                                                |                                              |                   |
|        | 0000000                                                      |                                                                                                    |                                                |                                              |                   |
|        | Best phone number to reach you                               |                                                                                                    |                                                |                                              |                   |
|        | Address *                                                    |                                                                                                    |                                                |                                              |                   |
|        | 1 MAIN STREET                                                |                                                                                                    |                                                |                                              |                   |
|        | Address Line 2                                               |                                                                                                    |                                                | Address Line 3                               |                   |
|        |                                                              |                                                                                                    |                                                |                                              |                   |
|        | City *                                                       | State *                                                                                               | Zip/Post Code *                                |                                              |                   |
|        | ROCKVILLE                                                    | Maryland v                                                                                            | 20850                                          |                                              |                   |
|        | Cancel                                                       |                                                                                                    |                                                | Register                                     |                   |
|        |                                                              | County Vendor R<br>© 2024 - Montaomery Co                                                             | Registration System<br>untv Government. Marvla | ind                                          |                   |

Click on "Register", you will see your vendor profile summary.

To be paid by ACH (Direct Deposit) click on the Setup Direct Deposit (ACH) button and fill out the secure form.

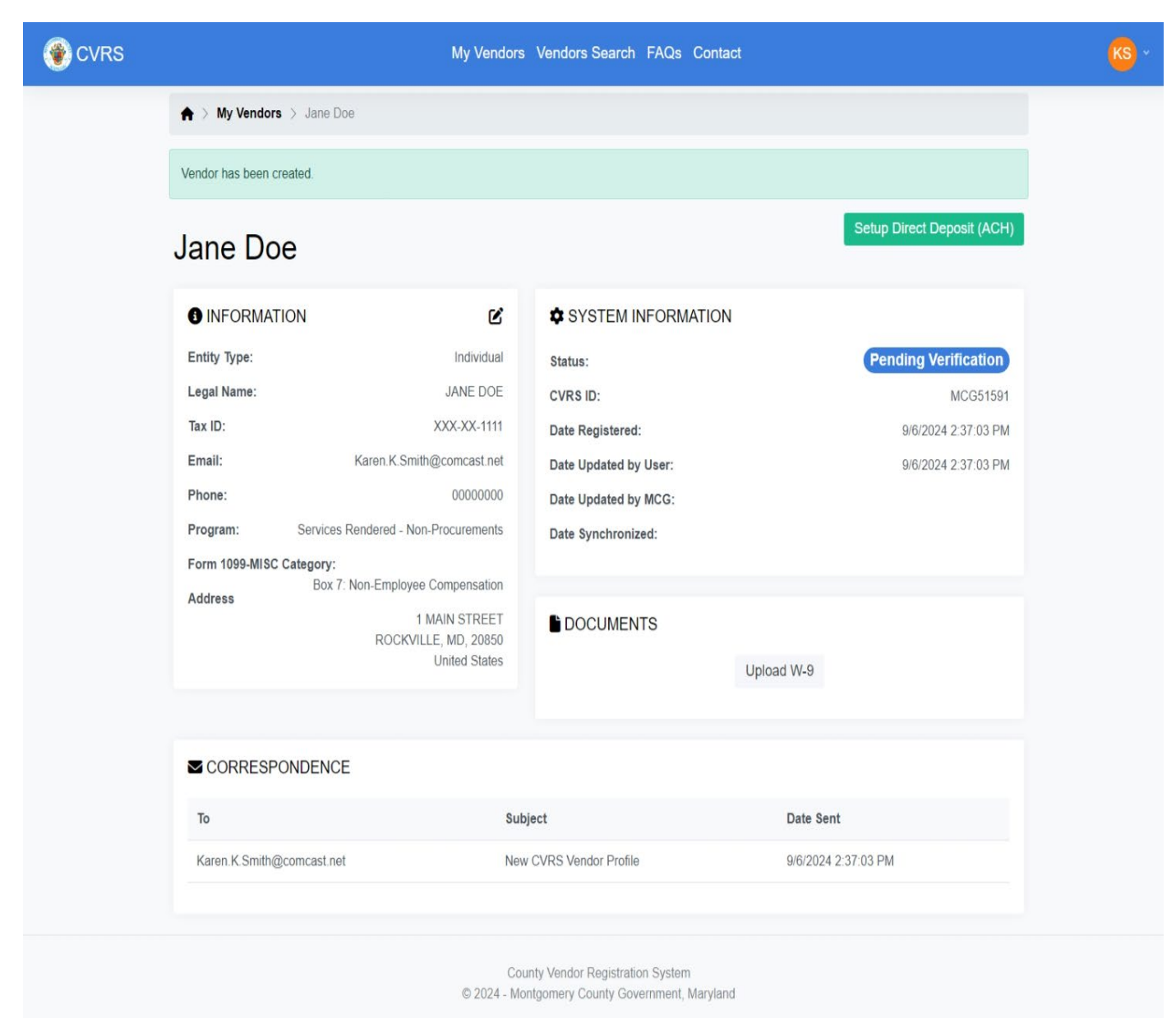

Questions: <u>APSupplierRequests.Finance@montgomerycountymd.gov</u>

#### **Registering as a Business requires you to provide the below information:**

<u>Business Type</u>-This is the entity/individual Federal tax classification. (Sole Proprietor, Corporation, Partnership, Limited Liability Company, Government Agency, Non-Profit

and Foreign Individual/Business Entity.

<u>IRS Form 1099-MISC Category</u>-This is how your payments are reported to the IRS (Rents, Other Income, Medical Healthcare Payments or Non-Employee Compensation).

Legal Name-Should be the legal name of the business entity.

TIN-Tax Identification Number of the business entity.

Business Address-Address for the business entity

Business Contact information-The person responsible for the registration

NIGP Codes-Based on the type of service or goods.

| MISC Category * r Income Address Line 3 |
|-----------------------------------------|
| Address Line 3                          |
| Address Line 3                          |
| Address Line 3                          |
| Address Line 3                          |
| Address Line 3                          |
| Address Line 3                          |
| Address Line 3                          |
| Address Line 3                          |
| County *                                |
| County *                                |
| Montgomery                              |
| ct Last Name *                          |
|                                         |
|                                         |
|                                         |
|                                         |
|                                         |
|                                         |
|                                         |
|                                         |
|                                         |
| Montgomery                              |

Click on "Register", you will see your vendor profile summary.

To be paid by ACH (Direct Deposit) click on the Setup Direct Deposit (ACH) button and fill out the secure form.

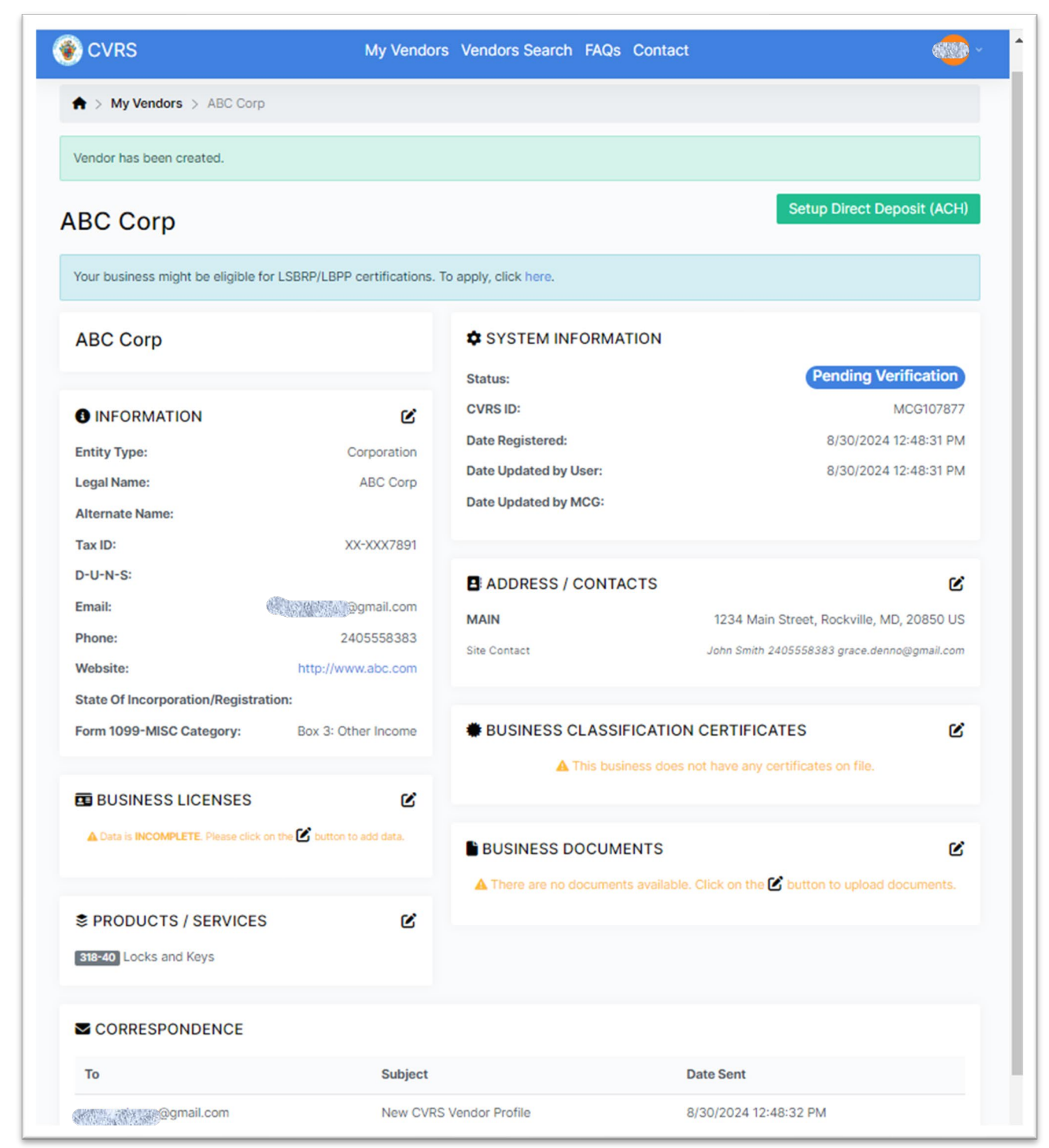

Questions: APSupplierRequests.Finance@montgomerycountymd.gov

#### **MFD certificate:**

To apply for Minority, Female, Disabled persons owned business (MFD) program certificate, from your

vendor profile, click

in the "Business Classification Certificates" section:

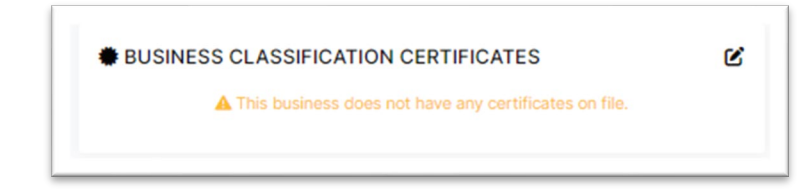

Ľ

Select the MFD certificate and click "Apply".

| 🔮 CVRS                                                                                                    | My Vendors Vendors Searc                                                                    | h FAQs Contact                                                                      | <mark>60</mark> ~                            |
|----------------------------------------------------------------------------------------------------|---------------------------------------------------------------------------------------------|-------------------------------------------------------------------------------------|----------------------------------------------|
| ♠ > My Vendors > ABC Corp > Certific                                                                                           | es                                                                                          |                                                                                     |                                              |
| Certificates                                                                                                    |                                                                                             |                                                                                     |                                              |
| Certificates Issued to this business                                                                                           | A This business does not have any                                                           | / certificates on file.                                                             |                                              |
| Certificate Applications                                                                                                    | business does not have any pending                                                          | certificate appications on file.                                                    |                                              |
| Available Certificates to Apply<br>MFD: Minority, Female and Disabled-Own                                                      | d Businesses Program                                                                        |                                                                                     | ^                                            |
| The definition of Montgomery County's M<br>person(s) as defined by county code and<br>Native American, Disabled Persons, and W | ) business is a business that is at leas<br>gulations to include the following cate<br>men. | it 51% owned, controlled and managed da<br>agories: African American, Hispanic Amer | aily by a minority<br>rican, Asian American, |
| For more information regarding MFD, plea                                                                                       | visit https://www.montgomerycounty                                                          | /md.gov/pro/DBRC/MFD.html                                                           |                                              |
| LSBRP: Local Small Business Reserve Pro                                                                                        | ram                                                                                         |                                                                                     | ~                                            |
| LBPP: Local Business Preference Program                                                                                        |                                                                                             |                                                                                     | ~                                            |
| VBPP: Veteran Preference Program                                                                                               |                                                                                             |                                                                                     | ~                                            |
|                                                                                                    | County Vendor Registrati<br>© 2024 - Montgomery County Gov                                  | on System<br>vernment, Maryland                                                     |                                              |

Select the MBE/WBE/DBE and fill out the information. Upload the certificate document issued by the certifying agency. This certification document is required. Then click "Submit".

| Create MFD Certifi              | cate Applica   | ation             |                      |        |
|---------------------------------|----------------|-------------------|----------------------|--------|
| Minority Owned Ownen Owned      | Disabled Owned |                   |                      |        |
| Minority Owned                  |                |                   |                      |        |
| African American                | ~              |                   |                      |        |
| Certifying Agency *             |                | Certification Doc | ument *              |        |
| Maryland Dept of Transportation | ~              | Choose File       | MDOT certificate.pdf |        |
| Certification Number            |                | Expiration Date   |                      |        |
| MDOT123                         |                | 06/23/2027        |                      |        |
| Comments                        |                |                   |                      |        |
|                                 |                |                   |                      |        |
|                                 |                |                   |                      | 11     |
|                                 |                |                   |                      | Submit |

On your "Certificates" screen, you will see that the MFD is under "Pending" status. The Procurement Office MFD Program Manager will review your application and Approval/Deny/Request more information.

| J C V KS                               | My Vendors Vendors S                            | earch FAQs                          | Contact     |                      | GD     |
|----------------------------------------|-------------------------------------------------|-------------------------------------|-------------|----------------------|--------|
| ♠ > My Vendors > ABC Corp > Certifi    | cates                                           |                                     |             |                      |        |
| Your application has been submitted.   |                                                 |                                     |             |                      |        |
| Certificates                           |                                                 |                                     |             |                      |        |
| Certificates Issued to this business   | A This business does not have                   | ve any certificate                  | is on file. |                      |        |
| Certificate Applications               |                                                 |                                     |             |                      |        |
| Name                                   |                                                 |                                     | Status      | Date Applied         |        |
| Minority, Female and Disabled-Owned Bu | sinesses Program                                |                                     | Pending     | 8/30/2024 1:41:51 PM |        |
| Available Certificates to Apply        |                                                 |                                     |             |                      |        |
| LSBRP: Local Small Business Reserve Pi | rogram                                          |                                     |             |                      | $\sim$ |
| LBPP: Local Business Preference Progra | m                                               |                                     |             |                      | $\sim$ |
| VBPP: Veteran Preference Program       |                                                 |                                     |             |                      | ~      |
|                                        | County Vendor Regi<br>© 2024 - Montgomery Count | stration System<br>by Government, M | Naryland    |                      |        |

#### LSBRP/LBPP certificate:

To apply for Local Small Business (LSBRP) or Local Business (LBPP) program certificate, from your vendor

profile, click

in the "Business Classification Certificates" section:

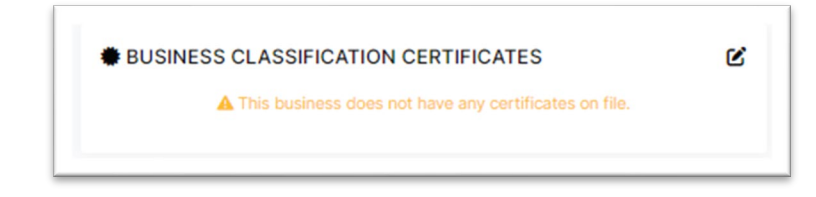

Select the LSBRP/LBPP certificate, click "Apply".

C

|                                                                                                    | My Vendors Vendors Searc                                                                                                    | h FAQs                                                                                      | Contact                                                                                                    |                                                                                                    | GD ~                 |
|----------------------------------------------------------------------------------------------------|----------------------------------------------------------------------------------------------------|---------------------------------------------------------------------------------------------|----------------------------------------------------------------------------------------------------|----------------------------------------------------------------------------------------------------|----------------------|
| ♠ > My Vendors > ABC Corp > Certificate                                                                                                    | 15                                                                                                    |                                                                                             |                                                                                                    |                                                                                                    |                      |
| Your application has been submitted.                                                                                                    |                                                                                                    |                                                                                             |                                                                                                    |                                                                                                    |                      |
| Certificates                                                                                                    |                                                                                                    |                                                                                             |                                                                                                    |                                                                                                    |                      |
| Certificates Issued to this business                                                                                                    | A This business does not have an                                                                                                    | y certificate                                                                               | s on file.                                                                                                    |                                                                                                    |                      |
| Certificate Applications                                                                                                    |                                                                                                    |                                                                                             |                                                                                                    |                                                                                                    |                      |
| Name                                                                                                    |                                                                                                    |                                                                                             | Status                                                                                                    | Date Applied                                                                                                    |                      |
| Minority, Female and Disabled-Owned Busine                                                                                                    | sses Program                                                                                                    |                                                                                             | Pending                                                                                                    | 8/30/2024 1:41:51 PM                                                                                                    |                      |
| LSBRP: Local Small Business Reserve Progra<br>The Local Small Business Reserve Program (<br>procurements for goods, services and constr<br>identifying solicitations appropriate for LSBR<br>businesses of similar size and resources for (<br>wholesalers, service firms, and non-profit or<br>agency staff to identify LSBRP procurement<br>For more information regarding LSBRP, pleas | am<br>LSBRP) ensures that County depart<br>ruction to registered and certified lo<br>P competition and allows local, smal<br>County contracts. Montgomery Cou<br>ganizations are encouraged to partic<br>opportunities.<br>e visit https://www.montgomerycou<br>Apply | ments awarr<br>cal, small bu<br>I vendors (ii<br>nty-based rr<br>ipate. DBR(<br>ntymd.gov/) | d 25 percent (with<br>usinesses. The pro-<br>ncluding non-profi<br>etailers, construct<br>C staff meet regul<br>pro/dbrc/isbrp.htm | a specified exceptions) of their<br>ogram assists County departme<br>its) an opportunity to compete<br>ion and trades companies,<br>arly with County department ar<br>nl | nts in<br>with<br>id |
| LBPP: Local Business Preference Program                                                                                                    |                                                                                                    |                                                                                             |                                                                                                    |                                                                                                    | ~                    |
| VBPP: Veteran Preference Program                                                                                                    |                                                                                                    |                                                                                             |                                                                                                    |                                                                                                    | ~                    |
|                                                                                                    | County Vendor Registrati<br>© 2024 - Montgomery County Go                                                                                                    | on System<br>vernment, N                                                                    | faryland                                                                                                    |                                                                                                    |                      |

| VRS My Ver                                                                                                    | dors Vendors Search FAQs Contact                         |        |
|----------------------------------------------------------------------------------------------------|----------------------------------------------------------|--------|
| A > My Vendors > ABC Corp > Certificates > Cre     Create LSBRP Applicatio                                                             | te LSBRP Application                                     |        |
| About this Business                                                                                                    |                                                          |        |
| Business Classifications *                                                                                                    | 🗌 Wholesale 📄 Retail 📄 Manufacturing 🕑 Service 📄 Constru | uction |
| Are you a Broker other than real estate, investment, or in:                                                                            | urance sales? • 🚱 💿 Yes 🔇                                | O No   |
| Is the Business independently owned and operated? *                                                                                    | • Yes (                                                  | ) No   |
| Is the physical Business location(s) only in Montgomery (                                                                              | ounty Maryland? * • Yes (                                |        |
| Business Inception Date *                                                                                                    | 07/25/2002                                               |        |
| Payroll & Revenue                                                                                                    |                                                          |        |
| Number of employees on payroll *<br>Annual Gross Sales for the following years *                                                       | Total *<br>Total # 25 ✓<br>2023 Total \$ 1000000 ✓       |        |
|                                                                                                    | 2022 Total \$ 860000 ✓<br>2021 Total \$ 500000 ✓         |        |
| Tax Return                                                                                                    |                                                          |        |
| Tax Return of Last 3 Years * Choose File Tax Return.pdf First Page of latest 3 years of tax returns - 1120, 1120S, 1065 or Schedu 1040 | I am not able to provide this document                   |        |
| Unemployment Insurance                                                                                                    |                                                          |        |
| State of Maryland Employer Unemployment Insurance Co<br>Choose File MD EUI.pdf                                                         | I am not able to provide this document                   |        |

Fill out all the required fields, and upload available documents, click "Submit".

| Tax Return of Last 3                                                                                                    | Years *                                                        | I am not able to provide this document         |                                       |
|----------------------------------------------------------------------------------------------------|----------------------------------------------------------------|------------------------------------------------|---------------------------------------|
| Choose File Ta                                                                                                    | ax Return.pdf                                                  |                                                |                                       |
| First Page of latest 3 year:<br>1040                                                                                               | s of tax returns - 1120, 1120S, 1065 or Schedule C from person |                                                |                                       |
|                                                                                                    |                                                                |                                                |                                       |
| Unemployment Insur                                                                                                    | ance                                                           |                                                |                                       |
| State of Maryland En                                                                                                    | nployer Unemployment Insurance Contributions *                 | I am not able to provide this document         |                                       |
| Choose File M                                                                                                    | D EUI.pdf                                                      |                                                |                                       |
|                                                                                                    |                                                                |                                                |                                       |
| Lease                                                                                                    |                                                                |                                                |                                       |
| Lease for your Montr                                                                                                    | nomery County, Maryland business location *                    | I am not able to provide this document         |                                       |
| Choose File                                                                                                    | pase ndf                                                       |                                                |                                       |
| CHOOSE FILE LE                                                                                                    | sas.pul                                                        |                                                |                                       |
|                                                                                                    |                                                                |                                                |                                       |
| Comments                                                                                                    |                                                                |                                                |                                       |
|                                                                                                    |                                                                |                                                | ×                                     |
|                                                                                                    |                                                                |                                                | •                                     |
|                                                                                                    |                                                                |                                                | 11                                    |
|                                                                                                    |                                                                |                                                | /                                     |
| Owners, Partners or                                                                                                    | Proprietors                                                    |                                                |                                       |
| Owners, Partners or                                                                                                    | Proprietors                                                    |                                                | &                                     |
| Owners, Partners or Name *                                                                                                    | Proprietors                                                    | Name                                           |                                       |
| Owners, Partners or<br>Name *<br>John Smith                                                                                        | Proprietors                                                    | Name           Jane Smith                      |                                       |
| Owners, Partners or<br>Name *<br>John Smith<br>Name                                                                                | Proprietors                                                    | Name Jane Smith Name                           |                                       |
| Owners, Partners or<br>Name *<br>John Smith<br>Name                                                                                | Proprietors                                                    | Name Jane Smith Name                           |                                       |
| Owners, Partners or i<br>Name *<br>John Smith<br>Name<br>Name                                                                      | Proprietors                                                    | Name Jane Smith Name Name                      | ✓                                     |
| Owners, Partners or I<br>Name *<br>John Smith<br>Name<br>Name                                                                      | Proprietors                                                    | Name Jane Smith Name Name Name                 | ~<br>                                 |
| Owners, Partners or i<br>Name *<br>John Smith<br>Name                                                                              | Proprietors                                                    | Name Jane Smith Name Name Name                 | · · · · · · · · · · · · · · · · · · · |
| Owners, Partners or I<br>Name *<br>John Smith<br>Name<br>Name<br>Signature                                                         | Proprietors                                                    | Name Jane Smith Name Name Name                 | ✓<br>✓<br>✓                           |
| Owners, Partners or i<br>Name *<br>John Smith<br>Name<br>Name<br>Signature<br>Name of Applicant *                                  | Proprietors                                                    | Name Jane Smith Name Name Business Title *     | · · · · · · · · · · · · · · · · · · · |
| Owners, Partners or I<br>Name *<br>John Smith<br>Name<br>Name<br>Signature<br>Name of Applicant *<br>John Smith                    | Proprietors                                                    | Name Jane Smith Name Name Business Title * CEO | ✓<br>✓<br>✓                           |
| Owners, Partners or i<br>Name *<br>John Smith<br>Name<br>Signature<br>Name of Applicant *<br>John Smith<br>Phone *                 | Proprietors                                                    | Name Jane Smith Name Name Business Title * CEO | · · · · · · · · · · · · · · · · · · · |
| Owners, Partners or<br>Name *<br>John Smith<br>Name<br>Signature<br>Name of Applicant *<br>John Smith<br>Phone *<br>240-555-8878   | Proprietors                                                    | Name Jane Smith Name Name Business Title * CEO | · · · · · · · · · · · · · · · · · · · |
| Owners, Partners or i<br>Name *<br>John Smith<br>Name<br>Signature<br>Name of Applicant *<br>John Smith<br>Phone *<br>240-555-8878 | Proprietors                                                    | Name Jane Smith Name Name Business Title • CEO | ✓<br>✓<br>✓<br>✓                      |
| Owners, Partners or I<br>Name *<br>John Smith<br>Name<br>Signature<br>Name of Applicant *<br>John Smith<br>Phone *<br>240-555-8878 | Proprietors                                                    | Name Jane Smith Name Name Business Title • CEO | ✓                                     |

From your "Certificate" screen, you can see that you have applied for two certificates: MFD and LSBRP, both pending for approval from the Office of Procurement.

| My Vendors Vendors Sea        | rch FAQs Contact          |                                                                                                    |                                                                                                    |
|-------------------------------|---------------------------|----------------------------------------------------------------------------------------------------|----------------------------------------------------------------------------------------------------|
| tificates                     |                           |                                                                                                    |                                                                                                    |
|                               |                           |                                                                                                    |                                                                                                    |
|                               |                           |                                                                                                    |                                                                                                    |
| This business does not have a | any certificates on file. |                                                                                                    |                                                                                                    |
|                               | Status                    | Data Applied                                                                                                    |                                                                                                    |
| Businesses Program            | Pending                   | 8/30/2024 1:41:51 PM                                                                                                    |                                                                                                    |
|                               | Pending                   | 9/1/2024 9:38:17 PM                                                                                                    |                                                                                                    |
|                               |                           |                                                                                                    |                                                                                                    |
|                               |                           |                                                                                                    | ~                                                                                                    |
| County Vendor Registr         | ation System              |                                                                                                    |                                                                                                    |
|                               | My Vendors Vendors Sear   | My Vendors Vendors Search FAQs Contact<br>tificates<br>This business does not have any certificates on file.<br>Status<br>Businesses Program Pending<br>(Pending)<br>County Vendor Registration System | My Vendors Vendors Search FAQs Contact         tificates         tificates         This business does not have any certificates on file.         Status       Date Applied         Businesses Program       Feeding       8/30/2024 1:41:51 PM         Feeding       9/1/2024 9:38:17 PM         County Vendor Registration System       County Vendor Registration System |

#### Contacts:

Local Business Program Registration and Certification questions: LSBRP@montgomerycountymd.gov

Minority, Female, Disabled persons owned business Program Certification questions: <u>MFD@montgomerycountymd.gov</u>